## How do I register My Child as part of a Group?

 Once you click on the Public Itinerary Link, you will be directed to the Confirm Registration screen. The Group's name will appear at the top of the Page. Review the event details and then click "Register".

| CKM |                                                                                                | SIGN IN |
|-----|------------------------------------------------------------------------------------------------|---------|
|     | Lighthouse Christian Fellowship                                                                |         |
|     | Select from the available events below                                                         |         |
|     | ▲CRSC24 Week 1 (June 17-21)<br>6/17/2024 - 6/21/2024                                           |         |
|     | Leaders & Students Register                                                                    |         |
|     | Crossroads Summer Camp   Crossroads Winter<br>Conference   Crossroads Missions   CKM Resources | 5       |
|     | 308 Kingsley Road, Anderson, SC 29621                                                          |         |
|     | OFFICE: 864-437-8455<br>TEXT US: 864-940-0430                                                  |         |

2. If you have an existing account, you can log in using your email address and password. If you are new to Crossroads, enter your email address and complete the New Account form.

*Note: If the attendee is under the age of 18, a parent/guardian must create the account. Otherwise, registration will not be completed.* 

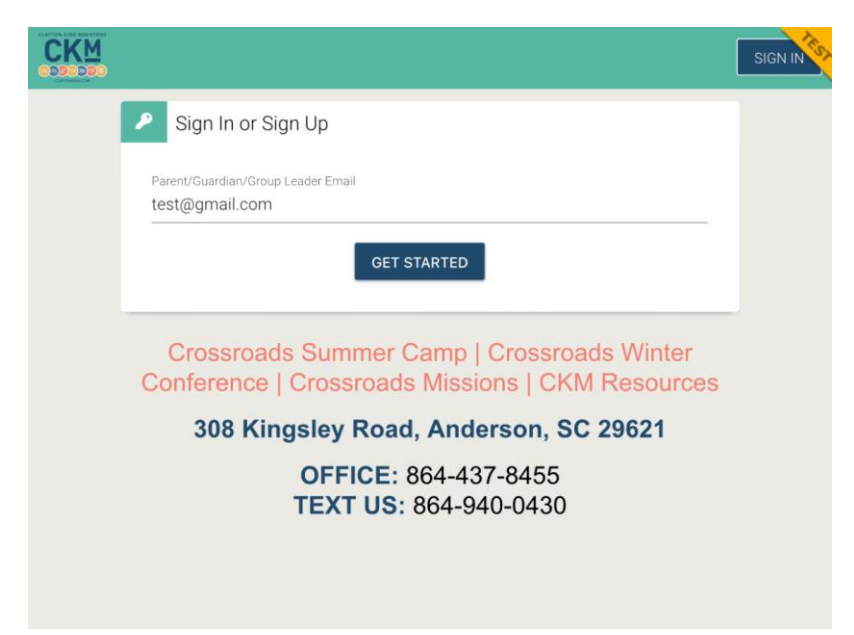

3. Select the person attending the Event. Click "+Add New Attendee" to enter the information for your child. Click "Select".

| We need a little                 | e more information |
|----------------------------------|--------------------|
| CRSC24 Week 1 (June 17-21) - Lea | iders & Students   |
| Who is coming to this ever       | nt?                |
| ✔ John Doe                       |                    |
| + New Attendee                   |                    |
| First Name •<br>Susy             |                    |
| Last Name •<br>Doe               |                    |
| Birthday<br>05/04/2009           |                    |
| Grade •<br>11th                  |                    |
| for School Year 2024 - 2025      |                    |

4. Confirm Attendee, click "Continue".

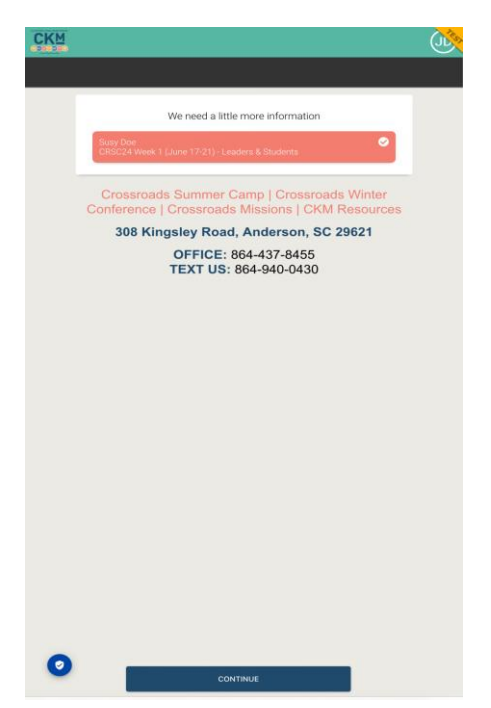

- 5. Complete the Additional Questions, Medical History, and Terms & Conditions steps.
- 6. Click "Continue to Checkout".

| СКм |                                                                                                | (IL) |
|-----|------------------------------------------------------------------------------------------------|------|
|     |                                                                                                |      |
|     | Now that you have picked who is going, we need some more information about that registration   |      |
|     | Susy Doe<br>CRSC24 Week 1 (June 17-21) - Leaders & Students -<br>6/17/2024                     |      |
|     | Additional Questions                                                                           |      |
|     | Edit                                                                                           |      |
|     | Medical History                                                                                |      |
|     | Signed By John Doe on 3/20/2024                                                                |      |
|     | Edit                                                                                           |      |
|     | Terms and Conditions                                                                           |      |
|     | Signed by John Doe on 3/20/2024 1:50:44 PM<br>For Summer Camp Terms & Conditions               |      |
|     | Edit                                                                                           |      |
|     | + Add Another Event                                                                            |      |
|     | Crossroads Summer Camp   Crossroads Winter<br>Conference   Crossroads Missions   CKM Resources |      |
|     | 308 Kingsley Road, Anderson, SC 29621                                                          |      |
|     | OFFICE: 864-437-8455<br>TEXT US: 864-940-0430                                                  |      |
|     |                                                                                                |      |
|     |                                                                                                |      |
|     |                                                                                                |      |
| 0   | CONTINUE TO CHECKOUT                                                                           |      |

7. A "Spot Saved" message will indicate successful registration.

| K₩ |                                                 |        | Û |
|----|-------------------------------------------------|--------|---|
|    | <b>Y</b>                                        |        |   |
|    | Spots Saved!                                    |        |   |
|    | Sucy Dee                                        |        |   |
|    | CRSC24 Week 1 (June 17-21) - Leaders & Students | \$0.00 |   |
|    | Due Now                                         | \$0.00 |   |
|    | Payments                                        | \$0.00 |   |
|    | Balance due on 6/1/2024                         | \$0.00 |   |

8. Click **"Take Me to My Account" > "View All Registrations"** to go to the **Registration Details** screen where you can update any of the steps as needed.

| Registrations                                                     | ♠<br>Alerts |
|-------------------------------------------------------------------|-------------|
| + New Registration                                                |             |
| Attending Susy Doe                                                |             |
| 89 days until event<br>Balance \$0.00                             |             |
| CRSC24 Week 1 (June 17-21) - Leaders & S<br>6/17/2024 - 6/21/2024 | Students    |
| O Additional Questions                                            | 0           |
| Medical History                                                   | 0           |
| ▶ Terms and Conditions                                            | 0           |

## How do I access Bunk1 via the Crossroads Parent Portal?

60 days before your event begins, you can access photos and Bunk Notes in the Parent Portal. To access Bunk1 via the Parent Portal, follow these steps:

- 1. Log in to the Parent Portal
- 2. Click the Registrations tab
- 3. Click Bunk1
- 4. Click Photos or Bunk Notes
- 5. You will be redirected to your Bunk1 Account and prompted to select a Bundle to stay in touch with your camper this summer

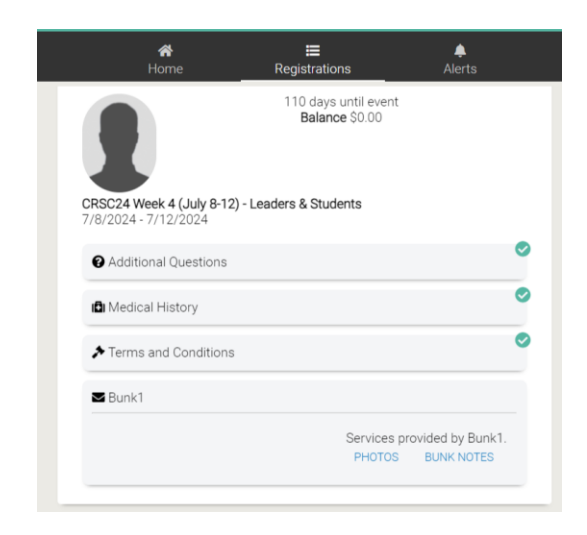

## How do I access Bunk1 via Bunk1.com or the Bunk1 App?

You can log in directly at **Bunk1.com** or on the **Bunk1 App** in the **App Store** or **Google Play** with your Crossroads registration credentials. No invitation code is needed. If you forgot your password, go to the <u>Parent Portal</u> and change the password there. This change will then sync over to Bunk1.

## Who do I contact for help with my Bunk1 Account?

The Bunk1 team is available to support you 7 days a week during peak season. They guarantee a response within 24 hours and it's usually much quicker. Please call Bunk1 at 212-974-9112 or email support@bunk1.com. For FAQ's related to the services above, visit www.bunk1family.com/faqs.